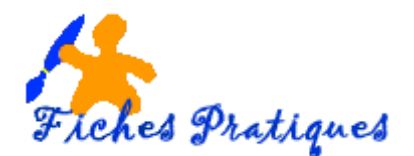

## Insérer un fichier vidéo

Vous pouvez insérer des fichiers vidéo incorporée à votre présentation ou un lien vers un fichier vidéo stocké sur votre ordinateur. Les fichiers peuvent prendre les formats les que : mp3, mp4 et mov.

Attention : la vidéo incorporée est plus pratique mais augmentera la taille de votre présentation. La vidéo liée vous permet d'avoir un fichier de taille réduite mais vous devez stocker les présentations et les vidéos dans un même dossier.

## 1. Insérer un fichier vidéo de votre ordinateur

- En mode Normal sélectionnez la diapositive sur laquelle vous désirez insérer votre vidéo.
- Activez l'onglet Insertion et cliquez sur le bouton Vidéo du groupe Média
- Sélectionnez l'option Vidéo sur mon PC
- La boîte de dialogue Insérer une vidéo s'ouvre. Sélectionnez votre vidéo puis cliquez sur le bouton Insérer

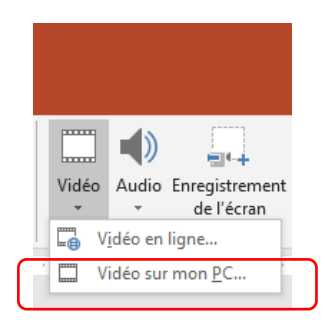

<u>Remarque</u> : si vous travaillez sur une disposition avec des espaces réservés, cliquez simplement sur le bouton vidéo à l'intérieur de cet espace

La première image de votre fichier vidéo apparaît dans la diapositive accompagnée d'une barre de lecture. Deux nouveaux onglets s'affichent : **Format et Lecture.** 

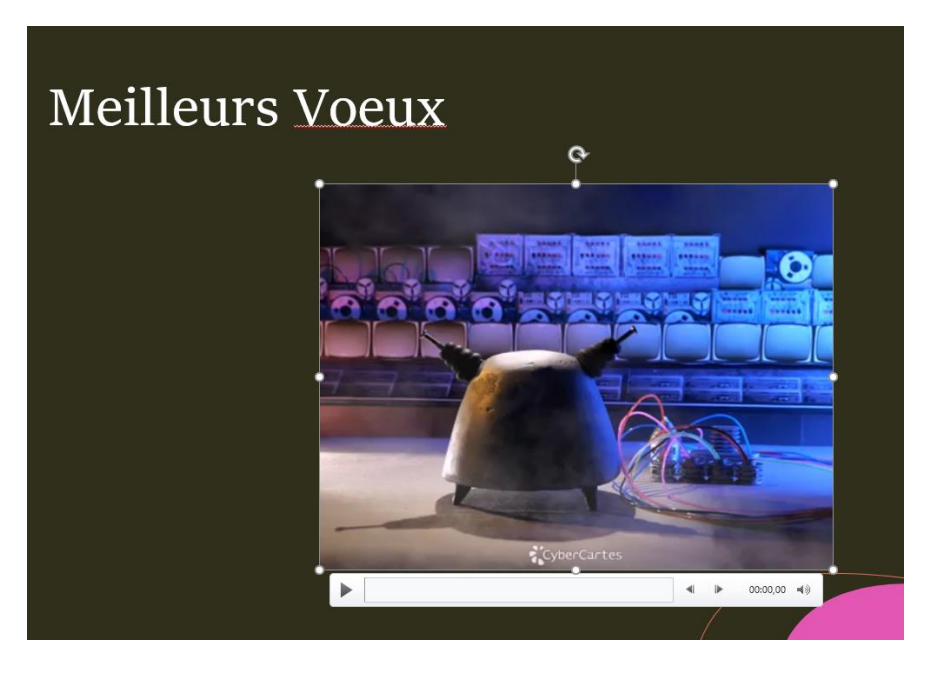

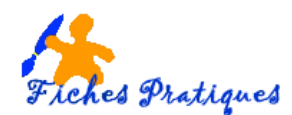

## 2. Insérer une vidéo YouTube

- Activez l'onglet Insertion et cliquez sur le bouton Vidéo du groupe Média
- Sélectionnez l'option Vidéo en ligne
- Une boîte de dialogue s'affiche
- Pour le moment laissez votre diapositive telle quelle

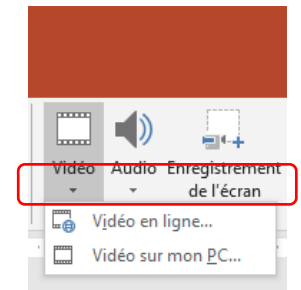

| Vidéo en ligne                                                                                                    | ?   | ×    |
|----------------------------------------------------------------------------------------------------|-----|------|
| Entrez l'URL de la vidéo en ligne :                                                                                                    |     |      |
| L'utilisation que vous faites des vidéos en ligne est soumise aux conditions d'utilisation et à la politique de confidentialité de chaque<br>fournisseur. | •   |      |
| En savoir plus                                                                                                    | Ann | uler |

• Recherchez votre vidéo sur YouTube en saisissant les mots correspondant à la vidéo que vous recherchez. Pour l'exemple, j'ai recherché une recette de gâteau au chocolat.

La liste des vidéos répondant aux critères de la recherche s'affiche, sélectionnez la vidéo que vous souhaitez.

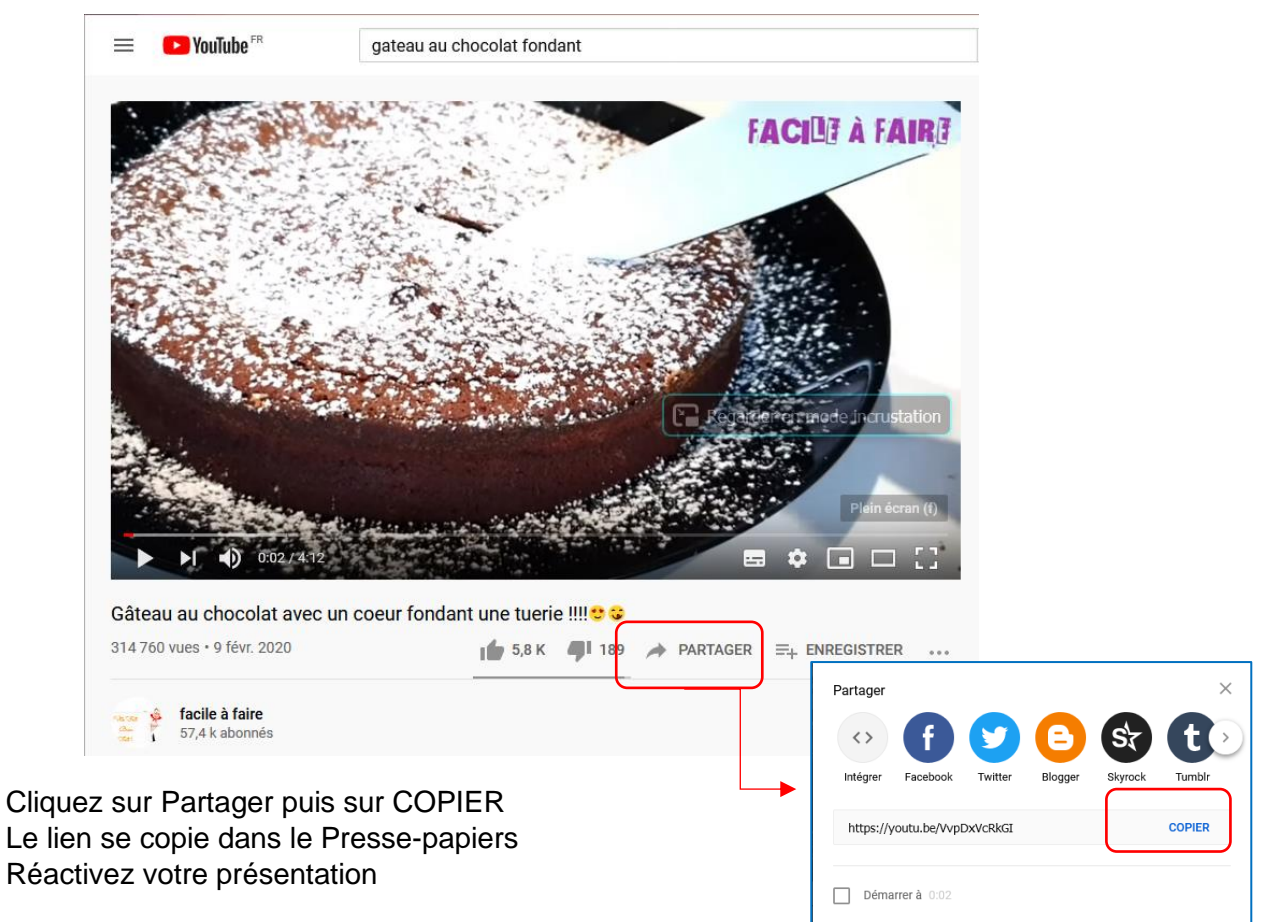

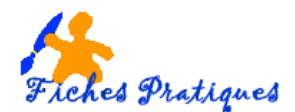

- Revenez sur votre diapositive et coller le lien dans la zone Entrez l'URL de la vidéo en ligne
- Cliquez ensuite sur Insérer

|                                                                                                    | Vidéo en ligne                                                             | ?                                   | ×  |
|----------------------------------------------------------------------------------------------------|----------------------------------------------------------------------------|-------------------------------------|----|
| Entrez l'URL de la vidéo en ligne :<br>https://youtu.be/VvpDxVcRkGI<br>L'utilisation que vous faites des vidéos en li<br>fournisseur.<br>En savoir plus | gne est soumise aux conditions d'utilisation et à la politique de confider | ntialité de chaque<br>Insérer Annul | er |

Suivant la taille du fichier, cela peut prendre quelques minutes, vous pouvez suivre la progression du téléchargement dans le bas de votre écran au-dessus de la barre des tâches.

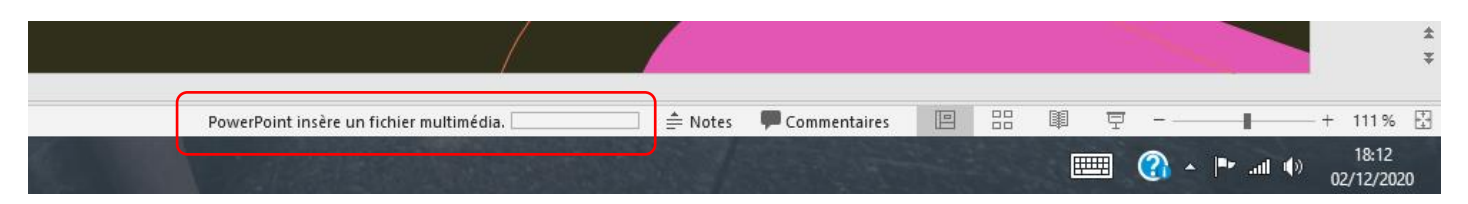

Votre vidéo s'insère dans votre diapositive. La première image de votre fichier vidéo apparaît dans la diapositive accompagnée du bouton Lire une vidéo.

Lorsque que celle-ci est sélectionné, les deux onglets : Format et Lecture s'affichent.

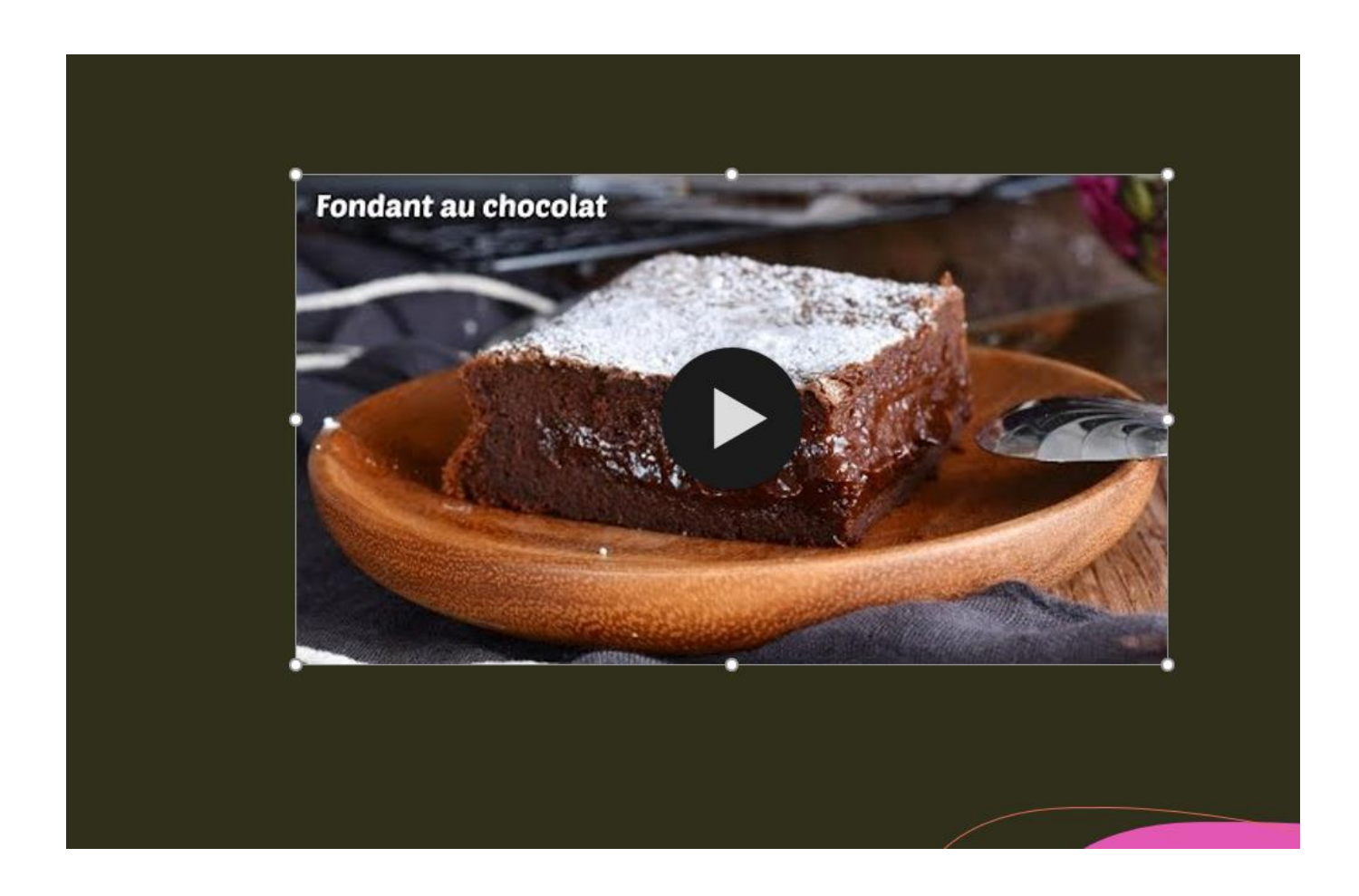